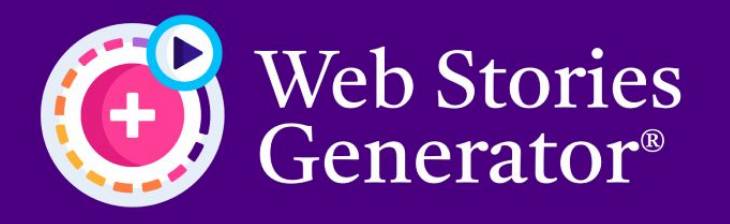

www.webstoriesgenerator.com

## Instructions

To install the plugin, simply upload the web-stories-generator.zip file into the Wordpress plugin page.

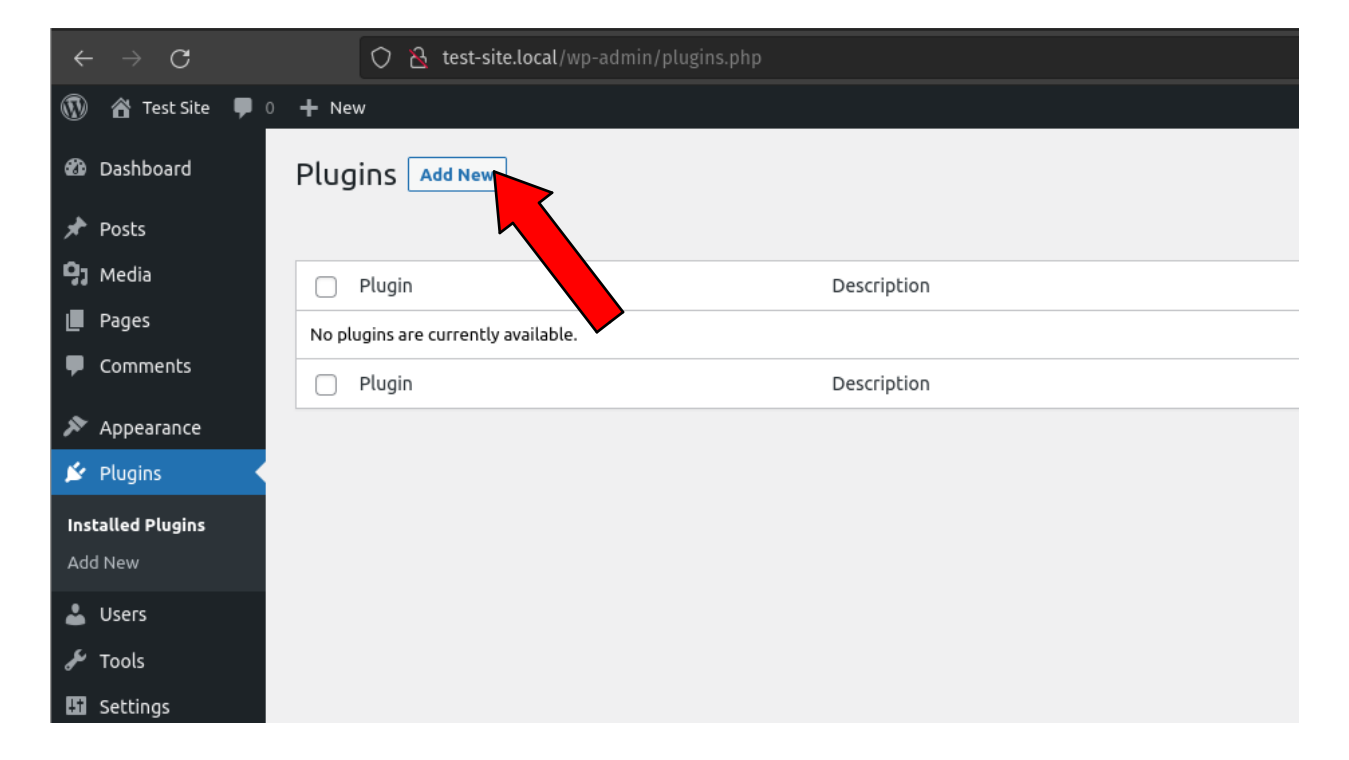

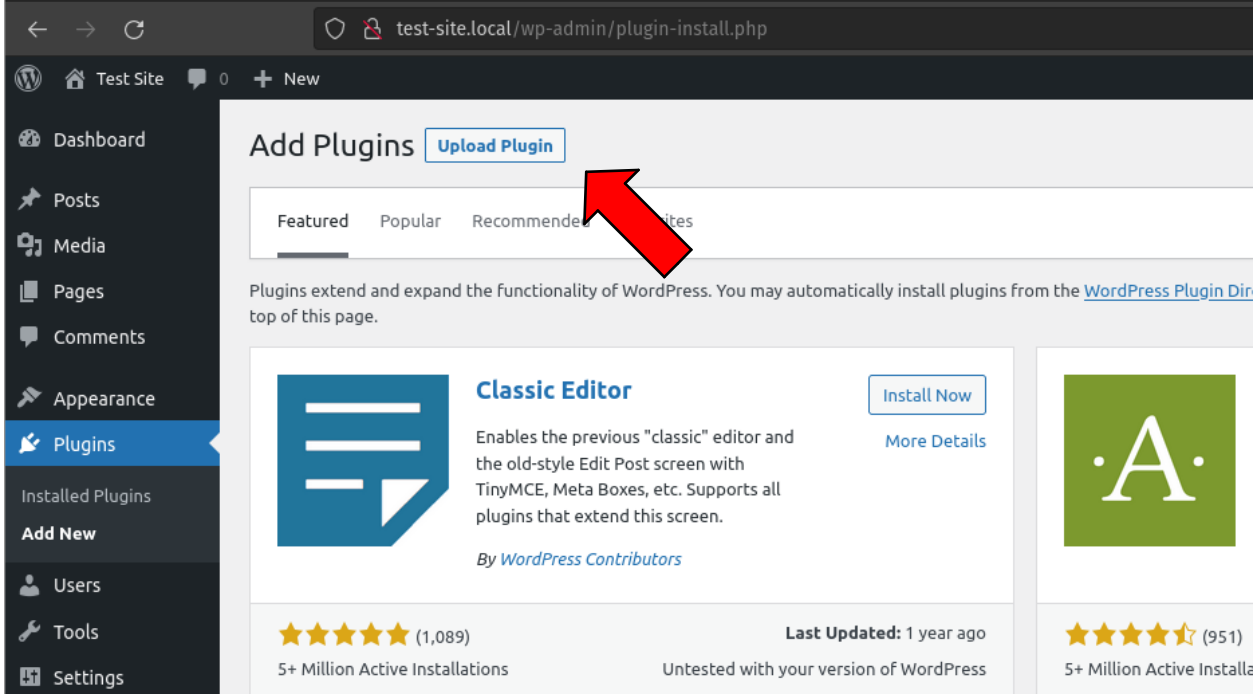

Click the "Upload Plugin" button and select the web-stories-generator.zip file.

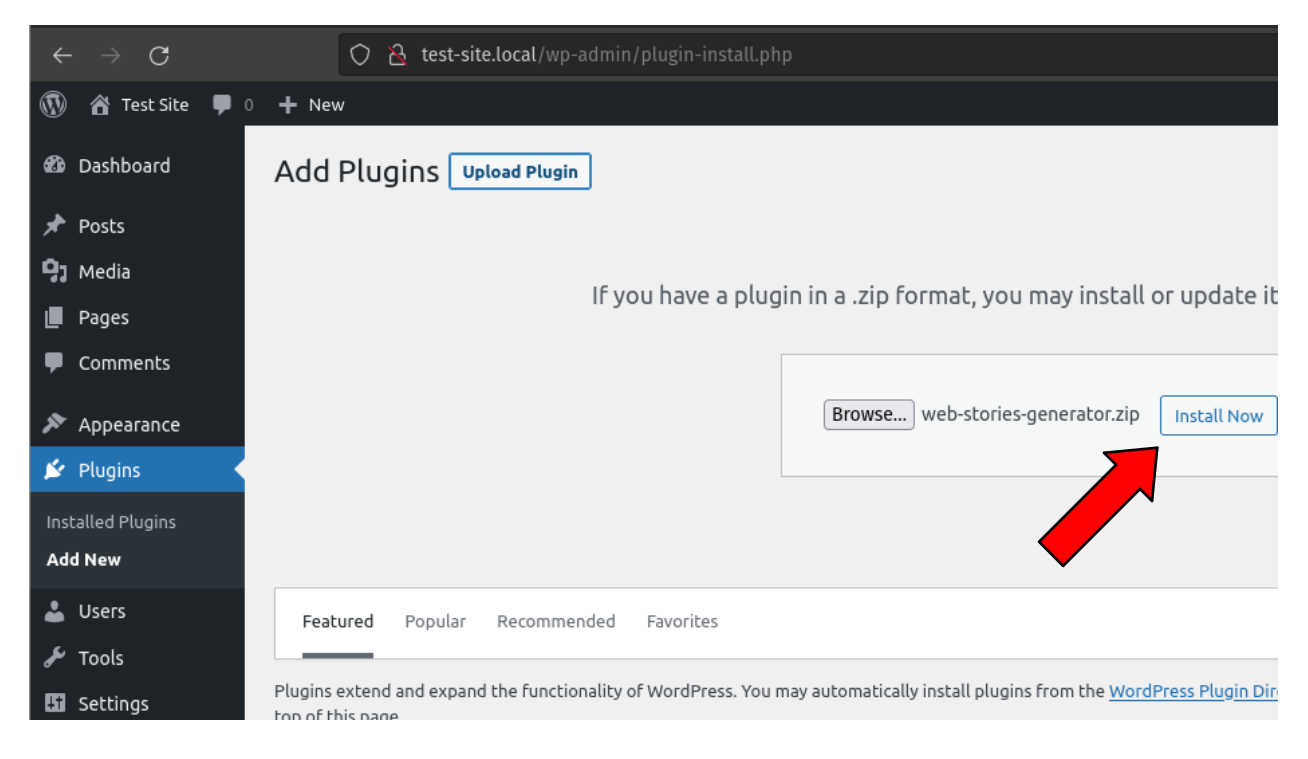

Click the "Install Now" button.

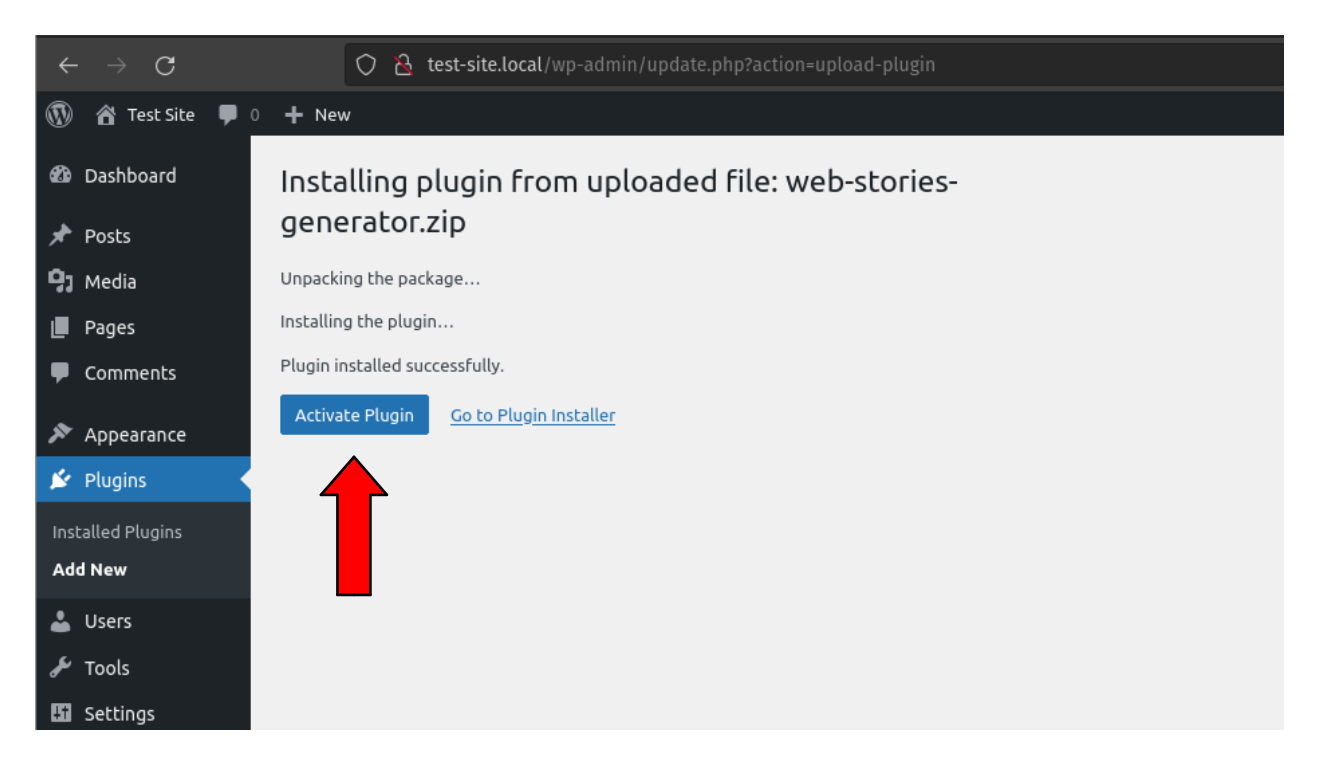

## Activate the Plugin.

| ÷           | $\rightarrow$ G |           |                                                  | 🔿 🔏 test-site.loc                   | <b>al</b> /wp-ad | dmin/plugins.php?plugin_status=all&paged=1&s                                          |  |  |
|-------------|-----------------|-----------|--------------------------------------------------|-------------------------------------|------------------|---------------------------------------------------------------------------------------|--|--|
| 1           | 省 Test Site     | e 👎 o     | + New                                            | v                                   |                  |                                                                                       |  |  |
| <b>6</b> 3e | Dashboard       |           | Plugi                                            | INS Add New                         |                  |                                                                                       |  |  |
| *           | Posts           | Posts     | Plugin activated.                                |                                     |                  |                                                                                       |  |  |
| 91          | Media           | Media     |                                                  |                                     |                  |                                                                                       |  |  |
|             | Pages           |           | All (1)   Active (1)   Auto-updates Disabled (1) |                                     |                  |                                                                                       |  |  |
| •           | Comments        |           | Bulk a                                           | Bulk actions V Apply                |                  |                                                                                       |  |  |
| 9           | WS Gen          |           |                                                  | Plugin                              |                  | Description                                                                           |  |  |
| ×           | Appearance      |           |                                                  | Web Stories Generator<br>Deactivate |                  | Create automatic Web Stories from your posts. / Crie Web Stories automáticos a partir |  |  |
| ×.          | Plugins         | Plugins 🗸 |                                                  |                                     |                  |                                                                                       |  |  |
| Ins         | talled Plugins  |           |                                                  | Plugin                              |                  | Description                                                                           |  |  |
| Ado         | d New           |           | Bulk a                                           | actions ~                           | Apply            |                                                                                       |  |  |
| 4           | Users           |           |                                                  |                                     |                  | -                                                                                     |  |  |
| s           | Tools           |           |                                                  |                                     |                  |                                                                                       |  |  |

Open the "WS Gen" plugin tab to check the options.

| $\leftarrow \rightarrow \mathbf{G}$ | O 👌 test-site.local/wp-admin/admin.php?page=wsg-web-stories-generator                                                                                                    |  |  |  |  |
|-------------------------------------|----------------------------------------------------------------------------------------------------|--|--|--|--|
| 🚯 🖀 Test Site 🛡                     | 0 <b>+</b> New                                                                                                    |  |  |  |  |
| 🖚 Dashboard                         | Web Stories Generator v1.0                                                                                                    |  |  |  |  |
| 🖈 Posts                             |                                                                                                    |  |  |  |  |
| 93 Media                            | Sitemap: <u>http://test-site.local/wsg-sitemap-index.xml</u> (send this sitemap to the <u>Google Search Console</u> ) Stories List Page: http://test-site.local/webstories/ |  |  |  |  |
| 📕 Pages                             | Sond List ruge. <u>Incluit est site included in the son include</u>                                                                                                    |  |  |  |  |
| Comments                            | *** REMEMBER TO CLEAR THE CACHE WHEN CHANGING OPTIONS ***                                                                                                    |  |  |  |  |
| 🔛 WS Gen 🔹                          |                                                                                                    |  |  |  |  |
| 🔊 Appearance                        | General Appearance Tracking Google AdSense Support Us                                                                                                    |  |  |  |  |
| 🖌 Plugins                           | General                                                                                                    |  |  |  |  |
| 📥 Users                             | General settings for the plugin.                                                                                                    |  |  |  |  |
| 🔑 Tools                             |                                                                                                    |  |  |  |  |
| 🖽 Settings                          | Base Directory webstories                                                                                                    |  |  |  |  |
| Collapse menu                       | The base of a boy for the web stories.                                                                                                    |  |  |  |  |
|                                     | Active?                                                                                                    |  |  |  |  |
|                                     | Check this to generate web stories.                                                                                                    |  |  |  |  |
|                                     | Save Changes                                                                                                    |  |  |  |  |

Check the "Active" checkbox and you're done. Just save the changes.

## Instruções

Para instalar o plugin, faça o upload do arquivo web-stories-generator.zip na página de plugins do Wordpress.

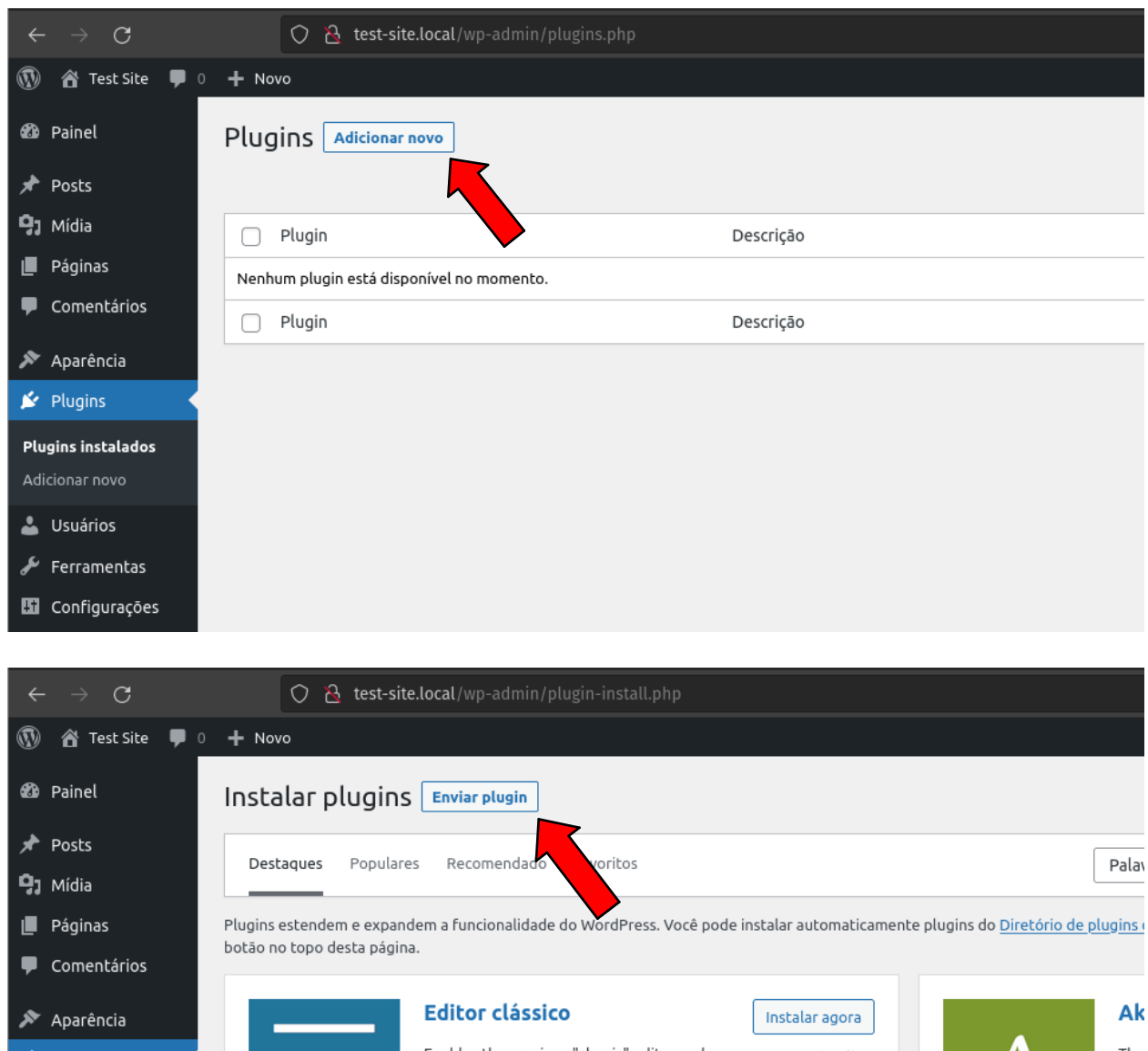

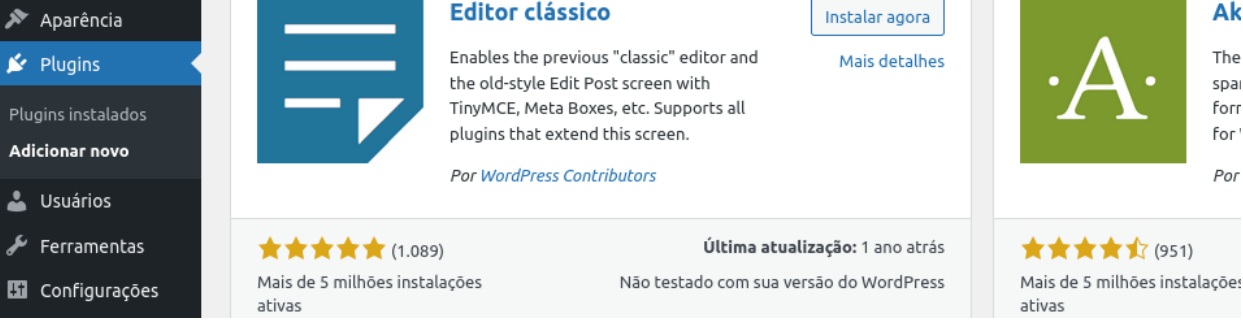

Clique em "Enviar plugin" e selecione o arquivo web-stories-generator.zip.

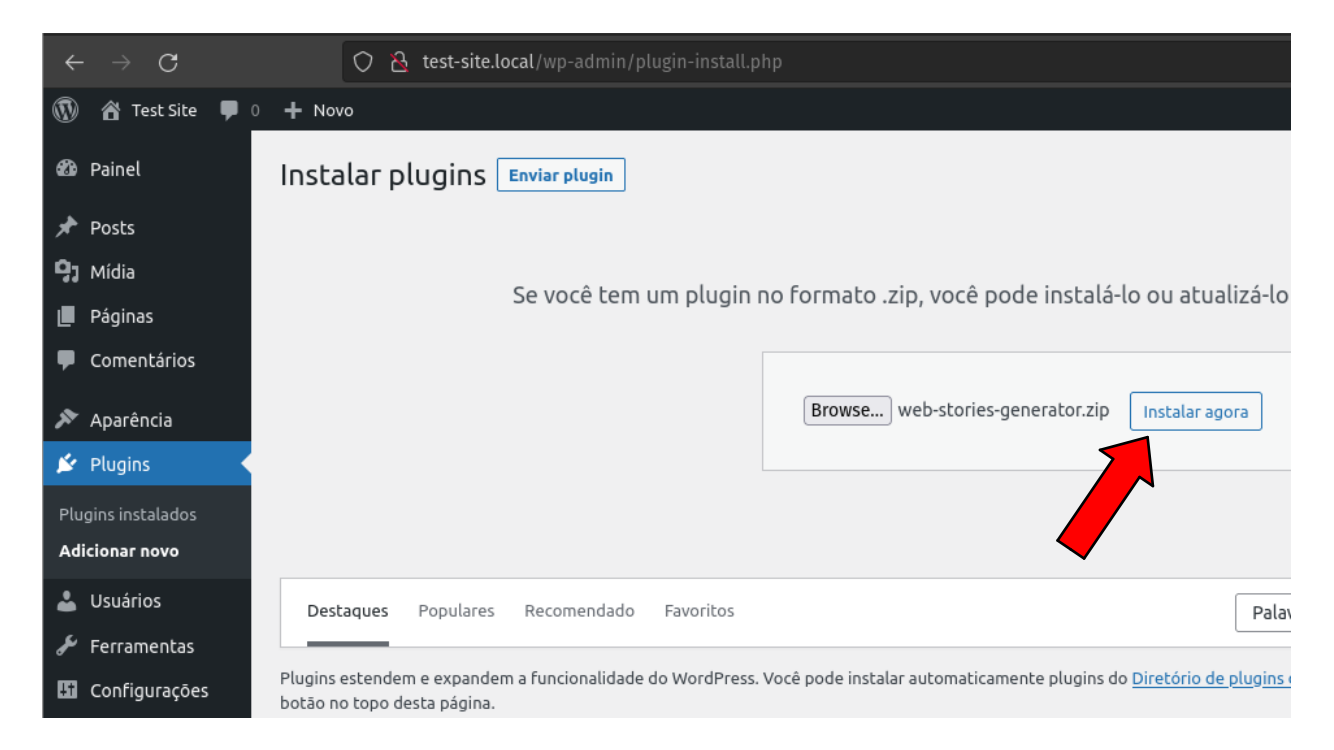

Clique no botão "Instalar agora".

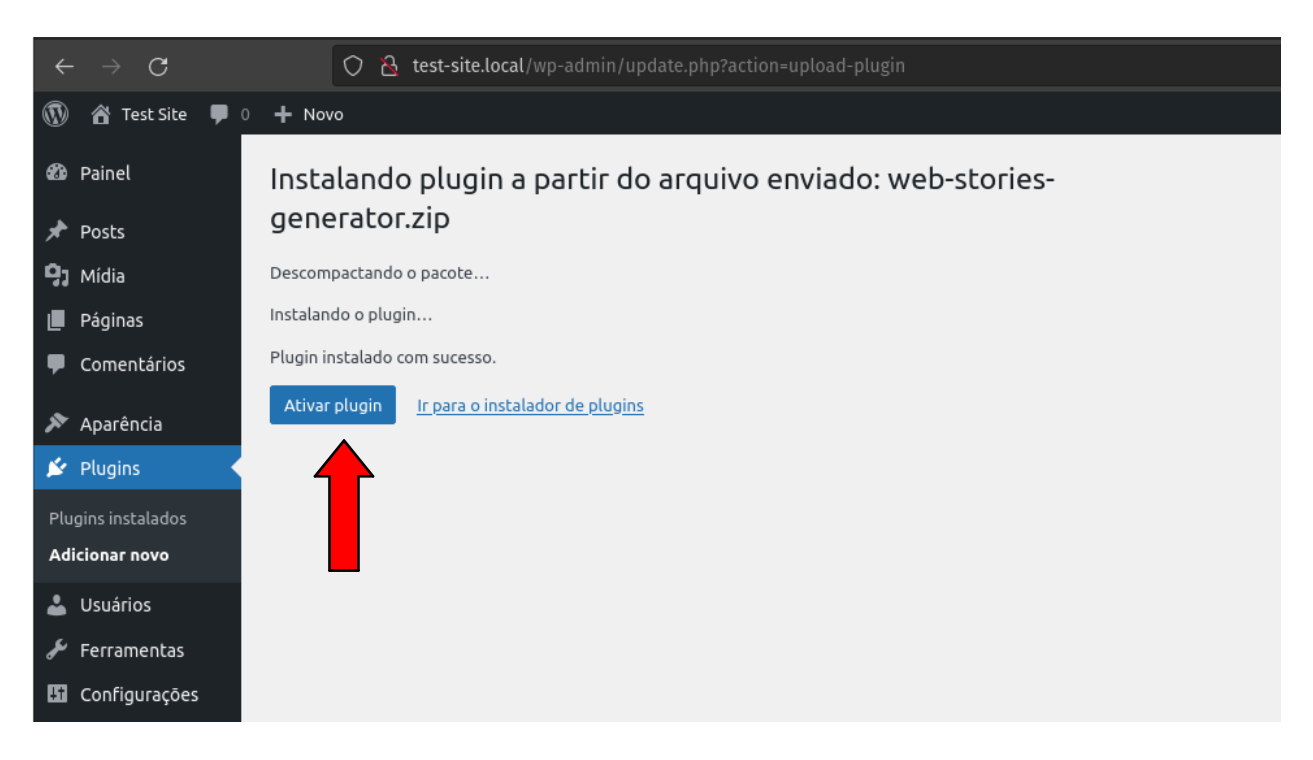

Ative o plugin.

| $\leftarrow \rightarrow \mathbf{G}$ | ○ 🏠 test-site.local/wp-admin/plugins.php?plugin_status=all&paged=1&s                                                                                                    |  |  |  |  |  |  |  |
|-------------------------------------|----------------------------------------------------------------------------------------------------|--|--|--|--|--|--|--|
| 🔞 Test Site 🛡 0 🕂 Novo              |                                                                                                    |  |  |  |  |  |  |  |
| 🕸 Painel                            | Plugins Adicionar novo                                                                                                    |  |  |  |  |  |  |  |
| 📌 Posts                             | Plugin ativado.                                                                                                    |  |  |  |  |  |  |  |
| <b>9</b> ] Mídia                    | Mídia                                                                                                    |  |  |  |  |  |  |  |
| 📕 Páginas                           | Todos (1)   Ativo (1)   Atualização automática desativada (1)                                                                                                    |  |  |  |  |  |  |  |
| 루 Comentários                       | Ações em massa V Aplicar                                                                                                    |  |  |  |  |  |  |  |
| 🗐 WS Gen                            | Plugin Descrição                                                                                                    |  |  |  |  |  |  |  |
| 🔊 Aparência                         | Web Stories Generator         Create automatic Web Stories from your posts. / Crie Web Stories automáticos a partir dos           Desativar         Versão 1.0 L Par Folios Mendones Marques Silva |  |  |  |  |  |  |  |
| 🖄 Plugins                           |                                                                                                    |  |  |  |  |  |  |  |
| Plugins instalados                  | Plugin     Descrição                                                                                                    |  |  |  |  |  |  |  |
| Adicionar novo                      | Ações em massa V Aplicar                                                                                                    |  |  |  |  |  |  |  |
| 👗 Usuários                          |                                                                                                    |  |  |  |  |  |  |  |
| 🖋 Ferramentas                       |                                                                                                    |  |  |  |  |  |  |  |

Clique na aba "WS Gen" para conhecer as opções do plugin.

| ÷           | $\cdot \rightarrow \mathbf{G}$ | ○ 🏾 test-site.local/wp-admin/admin.php?page=wsg-web-stories-generator                                                                                                    |  |  |  |  |  |  |  |
|-------------|--------------------------------|----------------------------------------------------------------------------------------------------|--|--|--|--|--|--|--|
| 1           | 🖀 Test Site  🛡                 | 0 <b>+</b> Novo                                                                                                    |  |  |  |  |  |  |  |
| <b>£</b> 20 | Painel                         | Web Stories Generator v1.0                                                                                                    |  |  |  |  |  |  |  |
| *           | Posts                          |                                                                                                    |  |  |  |  |  |  |  |
| 93          | Mídia                          | Mapa do site: <u>http://test-site.local/wsg-sitemap-index.xml</u> (envie este sitemap para o <u>Google Search Console</u> )<br>Página de listagem de stories: <u>http://test-site.local/webstories/</u> |  |  |  |  |  |  |  |
| U           | Páginas                        |                                                                                                    |  |  |  |  |  |  |  |
| •           | Comentários                    | *** LEMBRE-SE DE LIMPAR O CACHE AO ALTERAR AS OPÇÕES ***                                                                                                    |  |  |  |  |  |  |  |
| ۲           | WS Gen 🔹                       |                                                                                                    |  |  |  |  |  |  |  |
| ×           | Aparência                      | Geral         Aparência         Acompanhamento         Google AdSense         Apoie-nos                                                                                                    |  |  |  |  |  |  |  |
| Ň           | Plugins                        | <b>Geral</b><br>Configurações gerais do plugin.                                                                                                    |  |  |  |  |  |  |  |
| 4           | Usuários                       |                                                                                                    |  |  |  |  |  |  |  |
| ىكى         | Ferramentas                    |                                                                                                    |  |  |  |  |  |  |  |
| 5           | Configurações                  | Diretório Base webstorie                                                                                                    |  |  |  |  |  |  |  |
| 0           | Recolher menu                  | Diretory de para os web stories.                                                                                                    |  |  |  |  |  |  |  |
|             |                                | Ativo?                                                                                                    |  |  |  |  |  |  |  |
|             |                                | Marque para gerar web stories.                                                                                                    |  |  |  |  |  |  |  |
|             |                                |                                                                                                    |  |  |  |  |  |  |  |
|             |                                | Salvar alterações                                                                                                    |  |  |  |  |  |  |  |

Marque a caixa "Ativo" e está pronto. É só clicar em "Salvar alterações".